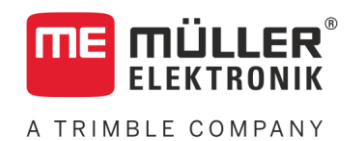

# Käyttöohje

# TRAIL-Control MIDI 3.0

Tila: V4.20191001

30322457-02-FI

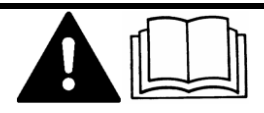

Lue tämä ohje ja noudata sitä. Säilytä tämä ohje tulevaa käyttöä varten. Huomaa, että kotisivulla saattaa olla tämän ohjeen uudempi versio.

# Julkaisutiedot

| Asiakirja   | Käyttöohje                                      |  |  |
|-------------|-------------------------------------------------|--|--|
|             | Tuote: TRAIL-Control MIDI 3.0                   |  |  |
|             | Asiakirjan numero: 30322457-02-FI               |  |  |
|             | Alkaen ohjelmistoversiosta: 07.08.XX            |  |  |
|             | Alkuperäiset ohjeet                             |  |  |
|             | Alkuperäiskieli: saksa                          |  |  |
| Copyright © | Müller-Elektronik GmbH                          |  |  |
|             | Franz-Kleine-Straße 18                          |  |  |
|             | 33154 Salzkotten                                |  |  |
|             | Saksa                                           |  |  |
|             | Puh.: ++49 (0) 5258 / 9834 - 0                  |  |  |
|             | Faksi: ++49 (0) 5258 / 9834 - 90                |  |  |
|             | S-posti: info@mueller-elektronik.de             |  |  |
|             | Internet-sivu: http://www.mueller-elektronik.de |  |  |
|             |                                                 |  |  |

# Sisällysluettelo

| 1              | Turvallisuuttasi varten                                              | 5  |
|----------------|----------------------------------------------------------------------|----|
| 1.1            | Perustavia turvaohjeita                                              | 5  |
| 1.2            | Vaara-alue                                                           | 5  |
| 1.3            | Vaatimukset käyttäjälle                                              | 5  |
| 1.4            | Varoitusten rakenne ja merkitys                                      | 6  |
| 2              | Tietoja tästä käyttöohjeesta                                         | 7  |
| 2.1            | Tämän käyttöohjeen kuvat                                             | 7  |
| 2.2            | Suuntatiedot tässä käyttöohjeessa                                    | 7  |
| 2.3            | Viitteiden rakenne                                                   | 7  |
| 2.4            | Toimintaohjeiden rakenne                                             | 8  |
| 3              | Tuotekuvaus                                                          | 9  |
| 3.1            | ISOBUS-TRAIL-Control-järjestelmän toiminta                           | 9  |
| 3.2            | Järjestelmän yleiskuvaus                                             | 10 |
| 3.3            | Työikkunan rakenne                                                   | 11 |
| 3.4            | ТууррікіІрі                                                          | 13 |
| 4              | Asennus ja liittäminen                                               | 14 |
| 4.1            | Asenna gyroskooppi                                                   | 14 |
| 4.1.1          | Gyroskoopin pidikkeen asennusta                                      | 14 |
| 4.1.2          | Gyroskoopin käyttö                                                   | 14 |
| 4.2            | Tarkista anturin asennuspaikka                                       | 15 |
| 5              | Järjestelmän käyttö                                                  | 16 |
| 5.1            | Kytke TRAIL-Control päälle ja pois                                   | 16 |
| 5.2            | Kiinnitä perälaite                                                   | 17 |
| 5.2.1          | Ohjaus automaattitilassa                                             | 17 |
| 5.2.2          | Ohjaus manuaalisessa tilassa                                         | 18 |
| 5.2.3          | Perälaitetta ohjataan kallistusta vastaan                            | 18 |
| 5.3            | I RAIL-Controlin valmistelu maantieajoon                             | 20 |
| 5.4            | Peruuttaminen                                                        | 21 |
| 5.5            | TRAIL-Controlin lukitseminen                                         | 21 |
| 6              | TRAIL-Controlin määritys                                             | 22 |
| 6.1            | Määrityksen sovitus traktoriin                                       | 22 |
| 6.1.1          | Parametri "Ohjaa vasten kallistusta"                                 | 22 |
| 6.1.2          | Parametri "Kompensointiaika"                                         | 22 |
| 0.1.3          | Parametri "Hydraullikan nopeus"                                      | 22 |
| 0.1.4<br>6 1 5 | Parametri "roidelovovo"                                              | 22 |
| 0.1.0<br>6.1.6 | raidillelli idilleleveys<br>"Traktoriaksoli < > liitäntä", parametri | 23 |
| 6.2            | TRAII -Controlin kalibrointi                                         | 23 |

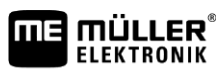

A TRIMBLE COMPANY

| vs tapahtuu painamalla keskityssymbolia<br>eruutus automaattisesti<br>o peruutussignaaliin automaattitilassa<br>o peruutussignaaliin manuaalisessa tilassa<br><b>tiedot</b><br>sikön tekniset tiedot<br>estys 42-nastainen liitin | 30<br>30<br>30<br>31<br><b>32</b><br>32<br>33                                                                                         |
|----------------------------------------------------------------------------------------------------|----------------------------------------------------------------------------------------------------|
| ys tapahtuu painamalla keskityssymbolia<br>eruutus automaattisesti<br>o peruutussignaaliin automaattitilassa<br>o peruutussignaaliin manuaalisessa tilassa<br><b>tiedot</b><br>sikön tekniset tiedot                              | 30<br>30<br>30<br>31<br><b>32</b><br>32                                                                                               |
| ys tapahtuu painamalla keskityssymbolia<br>eruutus automaattisesti<br>o peruutussignaaliin automaattitilassa<br>o peruutussignaaliin manuaalisessa tilassa<br><b>tiedot</b>                                                       | 30<br>30<br>30<br>31<br><b>32</b>                                                                                                    |
| ys tapahtuu painamalla keskityssymbolia<br>eruutus automaattisesti<br>o peruutussignaaliin automaattitilassa<br>o peruutussignaaliin manuaalisessa tilassa                                                                        | 30<br>30<br>30<br>30<br>31                                                                                                    |
| /s tapahtuu painamalla keskityssymbolia<br>eruutus automaattisesti<br>o peruutussionaaliin automaattitilassa                                                                                                    | 30<br>30<br>30                                                                                                    |
| <i>i</i> s tapahtuu painamalla keskityssymbolia<br>eruutus automaattisesti                                                                                                    | 30<br>30                                                                                                    |
| /s tapahtuu painamalla keskityssymbolia                                                                                                    | 30                                                                                                    |
|                                                                                                    | 25                                                                                                    |
| äminen vaihdettaessa manuaaliseen tilaan                                                                                                    | 29                                                                                                    |
| vs. kun maksiminopeus vlitetään                                                                                                    | 29                                                                                                    |
| tisen keskityksen määrittäminen                                                                                                    | 29                                                                                                    |
| a peruutusanturi                                                                                                    | 28                                                                                                    |
| i nopeusanturi 100 m -menetelmällä                                                                                                    | 27                                                                                                    |
| noneuden lähde                                                                                                    | 27                                                                                                    |
| ionaaliventulliin nyotaoliikan kaliotointi<br>ja määritä popeusanturi                                                                                                    | 20                                                                                                    |
| sennon ja paatyrajan oppiminen<br>tiopoolivonttiilin hydrouliikon kolibrointi                                                                                                    | 24                                                                                                    |
| Isanturin Kalibrointi                                                                                                    | 23                                                                                                    |
| u<br>a:<br>r                                                                                                    | usanturin kalibrointi<br>asennon ja päätyrajan oppiminen<br>rtionaaliventtiilin hydrauliikan kalibrointi<br>e ja määritä nopeusanturi |

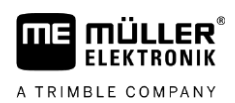

# 1 Turvallisuuttasi varten

1.1

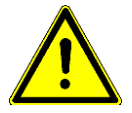

# Perustavia turvaohjeita

Lue seuraavat turvaohjeet huolellisesti ennen kuin käytät tuotetta ensimmäistä kertaa.

- TRAIL-Controlia voidaan käyttää vain kenttätyöskentelyn aikana. Järjestelmä on poistettava käytöstä tai kytkettävä pois päältä yleisillä teillä ja kulkureiteillä.
- Ennen kuin poistut ajoneuvon ohjaamosta, varmista, että kaikki automaattiset mekanismit on poistettu käytöstä tai että manuaalinen tila on otettu käyttöön.
- Kukaan ei saa oleskella traktorin tai perälaitteen lähellä käytön aikana.
- Älä poista tuotteesta turvallisuusmekanismeja tai tarroja.
- Lue sen maatalouskoneen käyttöohje, jota aiot ohjata laitteen avulla.
- Katkaise traktorin ja ohjausyksikön välinen yhteys aina ennen kuin lataat traktorin akun.
- Katkaise aina ohjausyksikön virransyöttö ennen kuin teet hitsaustöitä traktorilla tai perälaitteella.
- Ennen kuin huollat tai korjaat traktoria, irrota aina traktorin ja ohjausyksikön välinen liitäntä.
- Älä tee tuotteeseen luvattomia muutoksia. Luvattomat muutokset tai luvaton käyttö voivat heikentää turvallisuuttasi sekä vaikuttaa tuotteen käyttöikään tai toimintaan. Luvattomia ovat kaikki muutokset, joita ei ole kuvattu tuotteen dokumentaatiossa.
- Pidä lapset poissa perälaitteen ja ohjausyksikön luota.

# 1.2 Vaara-alue

TRAIL-Controlia käytettäessä on useiden metrien vaaravyöhyke kaikkiin suuntiin traktorista ja perälaitteesta. Mitä suurempi perälaite, sitä suurempi vaara-alue. Esimerkiksi: Mitä leveämpi ruiskupuomisto on, sitä kauemmaksi se voi kääntyä ulos ja sitä suurempi vaara-alue on.

# 🕂 VAROITUS

Koneen hallitsemattomasta liikkeestä aiheutuva loukkaantumisen riski

- Huolehdi siitä, että kukaan ei ole vaara-alueella.
- · Sammuta järjestelmä heti, jos ihmisiä tulee vaara-alueelle.

Kun asennat ja käynnistät järjestelmän, kukaan ei saa olla vaara-alueella.

Kun TRAIL-Control kytketään päälle, on olemassa vaara, että hydraulijärjestelmän painevaihtelu siirtää aisaa tai akselia hallitsemattomasti.

Paineenvaihteluja voi esiintyä esimerkiksi seuraavissa tapauksissa:

- Jos hydrauliikkajärjestelmä on viallinen.
- Jos käytät hydraulijärjestelmää muihin tarkoituksiin kuin aisan ja akseliohjauksen ohjaamiseen.

Vaara-alueella saa tulla vain, jos seuraavat edellytykset täyttyvät:

- Järjestelmä on sammutettu.

Kaikki huolto-, määritys- ja valvontatoimet vaara-alueella on suoritettava järjestelmän ollessa kytkettynä pois päältä.

# 1.3 Vaatimukset käyttäjälle

 Opettele käyttämään tuotetta määräysten mukaan. Henkilö, joka ei ole lukenut tätä käyttöohjetta, ei saa käyttää sitä.

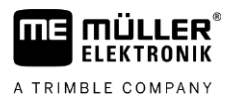

- Lue ja huomioi tarkkaan kaikki tämän käyttöohjeen sekä kiinnitettyjen koneiden ja laitteiden ohjeiden turvallisuusohjeet ja varoitukset.
- Jos ohjeessa on mielestäsi jotain epäselvää, käänny jälleenmyyjäsi tai meidän puoleemme. Müller-Elektronikin asiakaspalvelu auttaa sinua mielellään.

# 1.4 Varoitusten rakenne ja merkitys

Kaikki tästä käyttöohjeesta löytyvät turvaohjeet muodostetaan seuraavan kaavan mukaan:

| VAROITUS                                                                                                    |
|----------------------------------------------------------------------------------------------------|
| Tämä merkkisana on merkkinä keskinkertaisen riskin vaaroista, joiden seurauksena saattaa olla kuolema tai vakavat ruumiinvammat, jos niitä ei vältetä. |

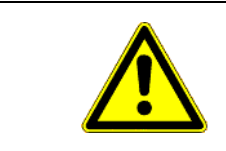

# 🕂 HUOMIO

Tämä merkkisana on merkkinä vaaroista, joiden seurauksena voi olla lieviä tai kohtalaisia ruumiinvammoja, jos niitä ei vältetä.

# OHJE

Tämä merkkisana on merkkinä vaaroista, joiden seurauksena voi olla aineellisia vahinkoja, jos niitä ei vältetä.

On olemassa toimia, jotka suoritetaan useammassa vaiheessa. Jos jossakin näistä vaiheista on olemassa vaara, turvaohje näkyy suoraan toimintaohjeessa.

Turvaohjeet sijaitsevat aina suoraan vaarallisen toimintavaiheen edessä ja niiden ominaisuuksiin kuuluu lihavoitu teksti sekä merkkisana.

Esimerkki

# 1. OHJE! Tämä on huomautus. Huomautus varoittaa vaarasta, joka on olemassa seuraavassa toimintavaiheessa.

2. Vaarallinen toimintavaihe.

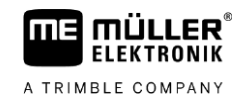

# 2 Tietoja tästä käyttöohjeesta

# 2.1 Tämän käyttöohjeen kuvat

Ohjelmistorajapintojen kuvien tehtävänä on tarjota sinulle viitetietoa. Ne auttavat sinua perehtymään ohjelmiston ikkunoihin.

Näytöllä näkyvät tiedot riippuvat monista tekijöistä:

- työkoneen tyypistä,
- työkoneen kokoonpanosta,
- anturien ja toimilaitteiden tilasta.

Siitä syystä käyttöohjeiden kuvat voivat esittää erilaisia tietoja kuin päätelaite.

Yksittäisten toimintosymbolien järjestys voi vaihdella käytetyn ISOBUS-päätteen mukaan. Jokainen ISOBUS-päätelaite päättää itse toimintosymbolien järjestelystä.

Jotkut symbolit näyttävät erilaisilta riippuen siitä, onko perälaitteessa aisa- tai akseliohjaus. Siitä riippumatta molemmilla on sama tehtävä.

Ohjeissa käytämme molemmat tyyppisiä symboleja. Taulukossa on yleiskatsaus aisa- tai akseliohjauksen eri symboleista:

# 2.2 Suuntatiedot tässä käyttöohjeessa

Kaikki tässä käyttöohjeessa käytetyt suuntatiedot, kuten "vasemmalla", "oikealla", "edessä", "takana" perustuvat ajoneuvon ajosuuntaan.

# 2.3 Viitteiden rakenne

Jos tässä käyttöohjeessa on viitteitä, ne näyttävät aina seuraavilta:

Esimerkki viitteestä: [→ 7]

Viitteen tunnistaa hakasulkeista ja nuolesta. Nuolen jälkeinen numero näyttää, miltä sivulta se luku alkaa, josta lukemista voidaan jatkaa.

# Toimintaohjeiden rakenne

Tässä käyttöohjeessa olemme käyttäneet seuraavia symboleja toimintaohjeiden merkitsemiseen:

Tässä käyttöohjeessa olemme käyttäneet seuraavia merkkejä toimintaohjeiden tunnistamista varten:

| Esitystapa | Merkitys                                                                                                    |  |
|------------|----------------------------------------------------------------------------------------------------|--|
| 1.         | Toiminnat, jotka on suoritettava peräkkäin.                                                                  |  |
| 2.         |                                                                                                    |  |
| ⇒          | Toiminnan tulos.<br>Tämä tapahtuu, kun toiminta suoritetaan.                                                 |  |
| ⇔          | Toimintaohjeen tulos.<br>Tämä tapahtuu, kun kaikkia vaiheita on<br>noudatettu.                               |  |
|            | Edellytykset.<br>Kun edellytyksiä mainitaan, edellytysten on<br>täytyttävä, ennen kuin toiminta suoritetaan. |  |

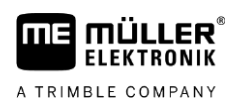

# 3 Tuotekuvaus

| 3.1          | ISOBUS-TRAIL-Control-järjestelmän toiminta                                                                                                    |  |  |
|--------------|----------------------------------------------------------------------------------------------------|--|--|
| Toiminnot    | <ul> <li>TRAIL-Controlia käytetään perälaitteen ohjaamiseen peltotöiden aikana. Se tukee kuljettajaa seuraavasti:</li> <li>Se pitää perälaitteen traktorin uralla.</li> <li>Kun työskentelet rinteessä, perälaite suuntaa perälaitetta rinteeseen ylöspäin, jotta se ei luiskahda traktorin jäljeltä.</li> </ul>                                                                                                    |  |  |
| Muunnokset   | <ul> <li>Järjestelmä voi ohjata kahden tyyppisiä ohjausjärjestelmiä:</li> <li>Aisaohjaus – Tällä järjestelmällä aisaa ohjataan vasemmalle tai oikealle perälaitteen kulkuun vaikuttamiseksi.</li> <li>Akseliohjaus – Tällä järjestelmällä perälaitteen ohjausakselia ohjataan vasemmalle tai oikealle perälaitteen kulkuun vaikuttamiseksi.</li> </ul>                                                                                                    |  |  |
| Edellytykset | <ul> <li>Seuraavien vaatimusten on täytyttävä, jotta TRAIL-Control voi toimia:</li> <li>Miniminopeus = 3 km/h. Automaattinen ohjaus ei ole mahdollista pienemmillä nopeuksilla.</li> <li>(Vakiomallin) maksiminopeus = 15 km/h. Jos nopeus ylittää 15 km/h kytkeytyy TRAIL-Control automaattisesti pois päältä.</li> <li>Ohje: Koneen valmistaja pystyy suurentamaan tai vähentämään enimmäisnopeutta ennen ruiskun toimittamista mukauttaakseen sen ruiskun ominaisuuksiin ja käyttötarkoitukseen.</li> <li>Koneen valmistaja voi mukauttaa ja nostaa perälaitteen maksiminopeutta.</li> </ul> |  |  |

• Öljyn minimivirtaus traktorin hydraulijärjestelmässä = 25 l/min. Suurilla ruiskuilla öljyn minimivirtaus voi olla suurempi.

# Järjestelmän yleiskuvaus

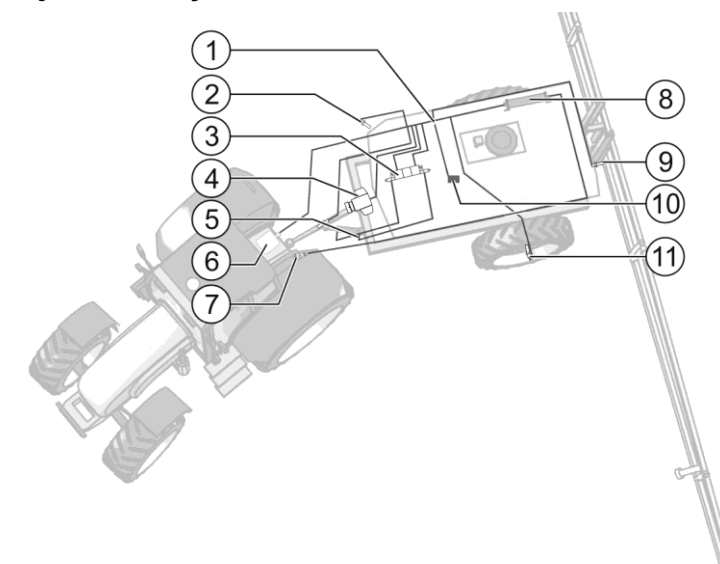

Esimerkki vetoaisaohjausjärjestelmästä

| 1    | Pääjohtosarja                                                                                                    |
|------|----------------------------------------------------------------------------------------------------|
| 2    | Pääanturi*<br>Pääanturia käytetään havaitsemaan, onko perälaitteen pää ajettu ulos. Siinä tapauksessa TRAIL-<br>Control lukitaan eikä sitä voi ottaa käyttöön.                                            |
| (3)  | Proportionaaliventtiili                                                                                                    |
| 4    | Kulma-anturi<br>Määrittää hydraulisylinterin kulman aisalla tai ohjausakselilla.<br>Akseliohjausjärjestelmissä tämä anturi on asennettu akselille.                                                        |
| 5    | Aisan lukitusanturi*<br>Anturi, joka havaitsee aisan lukittumisen pultilla.                                                                                                    |
| 6    | Gyroskooppi kahdella kiinnikkeellä<br>Tunnistaa muutokset traktorin ajosuunnassa.                                                                                                    |
| 7    | ISOBUS-kaapeli pistokkeella<br>Kaapeli ISOBUS-ohjausyksiköstä traktorin ISOBUS-pistorasiaan.                                                                                                    |
| 8    | ISOBUS-ohjausyksikkö<br>Ohjausyksikkö, joka ohjaa järjestelmän toimintaa.                                                                                                    |
| 9    | Asentoanturi "Puomisto laajennettu"*<br>Anturi, joka havaitsee, että puomisto on avattu ja valmis työhön pellolla. Nyt TRAIL-Controlia voidaan<br>käyttää. Järjestelmä lukkiutuu, kun puomisto taitetaan. |
| (10) | Rungon kallistusanturi<br>Anturi, joka määrittelee perälaitteen kaltevuuden mahdollistaen kallistusta vasten ohjauksen.                                                                                   |
| (11) | Pyöräanturi*<br>Käytetään ajoneuvon nopeuden määrittämiseen.                                                                                                    |

\* – valinnaiset anturit. Koska anturitulojen määrä on rajoitettu, kaikkia valinnaisia antureita ei voida asentaa ja käyttää koneessa yhtäaikaa.

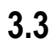

ΠЕ

ELEKTRONIK

A TRIMBLE COMPANY

# Työikkunan rakenne

Kutsumme työikkunaksi ikkunaa, joka avautuu järjestelmän käyttöönoton jälkeen.

Tässä ikkunassa voit:

- nähdä järjestelmän tilan,
- käyttää järjestelmää toimintasymbolien avulla.

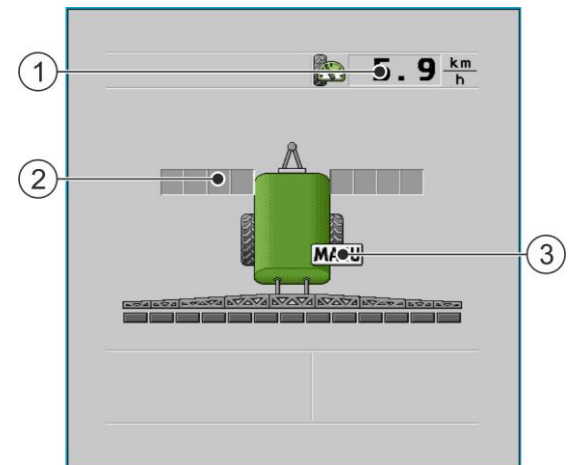

Esimerkki: Työikkuna pysähtyneessä vetoaisaohjausjärjestelmällä varustetussa koneessa

| 1   | Todellinen nopeus | 3 | Symboli: Manuaalinen tila on otettu käyttöön |
|-----|-------------------|---|----------------------------------------------|
| (2) | Kääntöasteikko    |   |                                              |

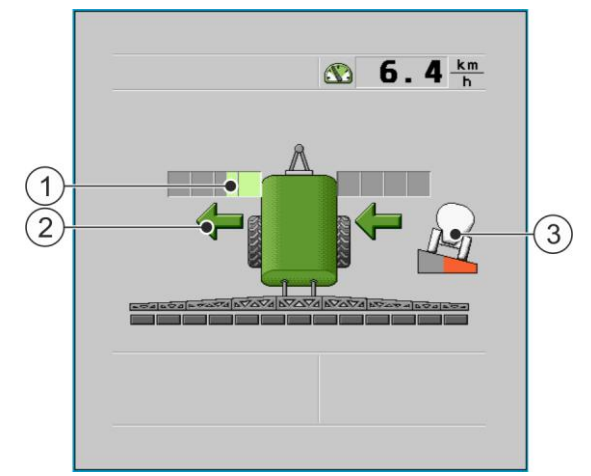

Esimerkki: Työikkuna käyvässä vetoaisaohjausjärjestelmällä varustetussa koneessa

| 1 | Kääntö näkyy asteikon muodossa.                          | 3 | Symboli: Kallistusta vasten ohjaus on otettu<br>käyttöön. Asteikko näyttää kuinka paljon<br>vastaohjausta käytetään. |
|---|----------------------------------------------------------|---|----------------------------------------------------------------------------------------------------|
| 2 | Nuolet osoittavat, mihin suuntaan perälaitetta ohjataan. |   |                                                                                                    |

Työruudun vieressä on toimintasymboleja, joilla järjestelmää käytetään.

#### Toimintasymbolit

| Vetoaisakytkennän<br>toimintosymboli | Akseliohjauksen<br>toimintosymboli | Merkitys                                      |
|--------------------------------------|------------------------------------|-----------------------------------------------|
| Å                                    |                                    | Kytkee TRAIL-Controlin päälle ja pois päältä. |

Työikkunan rakenne

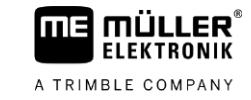

| Vetoaisakytkennän<br>toimintosymboli | Akseliohjauksen<br>toimintosymboli | Merkitys                                                    |
|--------------------------------------|------------------------------------|-------------------------------------------------------------|
| A                                    |                                    | Ohjaa työkonetta vasemmalle.                                |
| A                                    |                                    | Ohjaa työkonetta oikealle.                                  |
|                                      |                                    | Keskitä työkone.                                            |
|                                      |                                    | Avaa asetusikkunan.                                         |
| X                                    | <b>M</b>                           | Ottaa käyttöön kallistusta vasten ohjaustoiminnon.          |
| <u> A</u> ea                         |                                    | Avaa kalibrointi-ikkunan.                                   |
|                                      |                                    | Aloittaa kallistusanturin kalibroinnin (jos käytettävissä). |
|                                      |                                    | Aloittaa keskiasennon kalibroinnin.                         |
|                                      |                                    | Aloittaa vasemman päätyrajan kalibroinnin.                  |
| <u>N</u>                             |                                    | Aloittaa oikean päätyrajan kalibroinnin.                    |
|                                      |                                    | Aloittaa proportionaaliventtiilin kalibroinnin.             |

Kun käytät TRAIL-Controlia, seuraavat symbolit voivat näkyä työruudussa:

| Merkitys                                                 | Symbolit vetoaisakytken-<br>nässä | Symbolit akseliohjauksessa |
|----------------------------------------------------------|-----------------------------------|----------------------------|
| Ei TRAIL-Controlia.                                      | Â                                 |                            |
| TRAIL-Control on asennettu,<br>mutta poistettu käytöstä. | OFF                               |                            |
| TRAIL-Control on manuaalisessa tilassa.                  | MANU                              |                            |
| TRAIL-Control on automaattitilassa.                      | AUTO                              |                            |

Symbolit

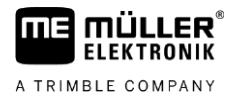

| Merkitys                             | Symbolit vetoaisakytken-<br>nässä | Symbolit akseliohjauksessa |
|--------------------------------------|-----------------------------------|----------------------------|
| Aisa on lukittu pultilla             | MANU                              |                            |
| Perälaitetta ohjataan<br>vasemmalle. |                                   |                            |
| Perälaitetta ohjataan oikealle.      | A_                                |                            |

# 3.4 Tyyppikilpi

Tyyppikilvessä mahdollisesti olevat lyhenteet

| Lyhenne | Merkitys                                                                               |
|---------|----------------------------------------------------------------------------------------|
| KNr.:   | Asiakasnumero<br>Jos tuote on valmistettu maatalouskoneiden valmistajalle, tässä näkyy |
|         | maatalouskoneiden valmistajan tuotenumero.                                             |
| HW:     | Laitteistoversio                                                                       |
| ME-NR:  | Müller-Elektronikin tuotenumero                                                        |
| DC:     | Käyttöjännite                                                                          |
|         | Tuotteen saa liittää ainoastaan tällä alueella oleviin jännitteisiin.                  |
| SW:     | Ohjelmistoversio toimituksen aikana                                                    |
| SN:     | Sarjanumero                                                                            |

# 4 Asennus ja liittäminen

# 4.1 Asenna gyroskooppi

Gyroskooppi on anturi, joka lähettää traktorille tiedon suunnanmuutoksen kulmanopeudesta.

Gyroskoopin käyttäminen edellyttää:

Pidikkeen asentamista traktoriin

#### 4.1.1 Gyroskoopin pidikkeen asennusta

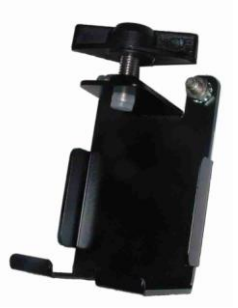

Pidike

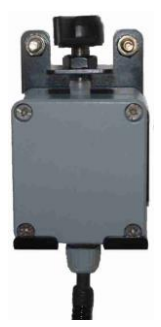

Gyroskooppi pidikkeessä

#### Pidikkeen asentamista traktoriin

Traktorin pidikettä käytetään gyroskoopin kiinnittämiseen traktoriin peltotöiden ajaksi.

| Toimintatapa | 1. | Määritä pidikkeen asennuspaikka traktorissa.                                                          |
|--------------|----|----------------------------------------------------------------------------------------------------|
|              |    | Pidike on asennettava pystysuoraan ja tärinättömästi traktorin takaosaan.                             |
|              |    | Varmista, että gyroskoopin liitäntäkaapeli ei ole liian kireällä, kun se on kiinnitetty pidikkeeseen. |

- 2. HUOMIO! Varmista ennen reiän poraamista, ettei poraus vahingoita johtoja.
- 3. Poraa reiät ruuveille.
- Ruuvaa pidike kiinni. Pidike on ruuvattava kiinni niin tiukasti, että se ei heilu ajon aikana.

#### Gyroskoopin käyttö

Toimintatapa

4.1.2

1. Aseta gyroskooppi traktorin pidikkeeseen ja kiinnitä se sormiruuveilla. Puolen, joka on merkitty **TOP-OBEN** on oltava ylöspäin:

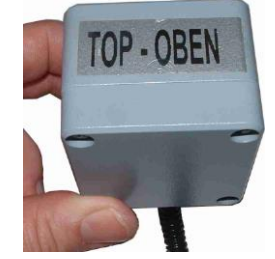

2. Työn jälkeen aseta gyroskooppi perälaitteen pidikkeeseen ja kiinnitä se sormiruuveilla.

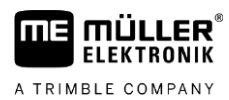

4.2

# Tarkista anturin asennuspaikka

Voit mitata jännitteen ohjausyksikön anturitulossa tarkistaaksesi, onko valitut anturit asennettu oikein.

Seuraavat anturijännitteet ovat oikein:

#### Anturijännite

| Anturin tyyppi  | Asento mittauksen aikana                                                              | Oikea jännite                    |
|-----------------|---------------------------------------------------------------------------------------|----------------------------------|
| Kulma-anturi    | Keskiasento: Aisa (tai perälaitteen pyörät) ovat<br>(käännettyinä) suoraan eteenpäin. | 2,5 V<br>(+/- 0,1 V)             |
|                 | Jännite, kun perälaite on kääntynyt eniten vasemmalle ja oikealle.                    | n. 1,5 V ja 3,5 V<br>(+/- 0,1 V) |
|                 | Oikosulku.                                                                            | 0,1 V                            |
| Kallistusanturi | Perälaite on tasaisella pinnalla.                                                     | 2,5 V (+/- 0,1 V)                |
| Gyroskooppi     | Anturi on traktorin pidikkeessä. Traktori on paikallaan.                              | 2,5 V (+/- 0,1 V)                |

# 5 Järjestelmän käyttö

# 5.1 Kytke TRAIL-Control päälle ja pois

|              | VAROITUS                                                                                                    |
|--------------|----------------------------------------------------------------------------------------------------|
|              | Liikkuva kone<br>Varmista ennen järjestelmän päällekytkemistä, että ajoneuvon ympäristössä ei ole henkilöitä tai<br>esineitä.                                                      |
| Toimintatapa | Näin käynnistät järjestelmän:                                                                                                    |
|              | ☑ Ajoneuvo on pysähtyneenä pellolla.                                                                                                    |
|              | ☑ Ajoneuvon lähellä ei ole henkilöitä.                                                                                                    |
|              | Puomisto on taitettu ulos. Anturi "Puomisto laajennettu" (jos ko. anturi on asennettu) on kytkeytynyt.                                                                             |
|              | ☑ Aisa ei ole mekaanisesti lukittu.                                                                                                    |
|              | Pää ei ole ajettu ulos tai taitettu. (Jos pääanturi on asennettuna.)                                                                                                    |
|              | 1. Kiinnitä gyroskooppi traktoriin.                                                                                                    |
|              | 2. Kytke ohjausyksikkö ISOBUS-kaapeli traktorin ISOBUS-ohjausyksikön pistorasiaan.                                                                                                 |
|              | <ul> <li>3. Käynnistä pääte.</li> <li>4 Avaa ohjausyksikkösovellus päätteen valikosta.</li> <li>⇒ Seuraava ikkuna ilmestyy:<br/>Järjestelmissä, joissa on akseliohjaus:</li> </ul> |
|              |                                                                                                    |

⇒ Kuvaruudulle tulee tämänhetkinen nopeus. Järjestelmää ei ole vielä otettu käyttöön.

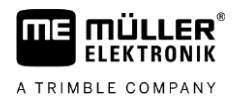

5. Käynnistä TRAIL-Control. Voit sammuttaa järjestelmän painamalla sitä

uudelleen.

- ⇒ Järjestelmä on kytketty päälle, mutta toimii vain manuaalisessa tilassa. Tämä tarkoittaa, että sinun on painettava toimintokuvaketta ohjataksesi perälaitetta.
- ⇒ Työikkunaan [→ 11] tulee uusia symboleja.
  - Järjestelmissä, joissa on akseliohjaus:

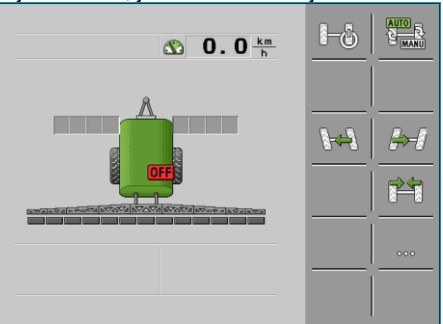

Järjestelmissä, joissa on vetoaisakytkentä:

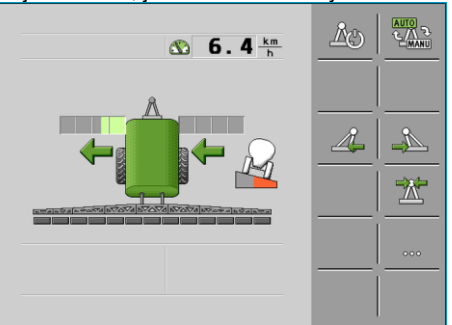

Voit nyt lukea seuraavat luvut:

- Lisätietoja näytön kuvakkeista: Työikkunan rakenne [→ 11]
- Jos joudut määrittämään järjestelmän uudelleen: Määritä TRAIL-Control [→ 22]
- Jos järjestelmä on jo määritetty:
  - Ohjaus automaattitilassa [→ 17]
  - Ohjaus manuaalisessa tilassa [→ 18]

#### 5.2

# Kiinnitä perälaite

| VAROITUS                                                                                                    |
|----------------------------------------------------------------------------------------------------|
| Perälaitteen liikkeiden aiheuttama loukkaantumisriski<br>Perälaite siirtyy sivulle ohjauksen aikana.<br>Tämä voi aiheuttaa vaaran ihmisille ja perälaitteen välittömässä läheisyydessä oleville esineille.<br>• Varmista, ettei kukaan ole perälaitteen alueella, ennen kuin ohjaat sitä. |

#### 5.2.1 Ohjaus automaattitilassa

Jos työskentelet automaattitilassa, perälaitetta ohjataan automaattisesti.

Gyroskooppi mittaa traktorin suunnanmuutoksen ja ohjausyksikkö laskee perälaitteen ohjaamiseksi tarvittavan kulman.

Työikkunan symbolit osoittavat, mihin suuntaan perälaitetta ohjataan.

| 5.2.2        | Ohjaus manuaalisessa tilassa                                                                                                    |
|--------------|----------------------------------------------------------------------------------------------------|
|              | Manuaalisessa tilassa perälaitetta on ohjattava manuaalisesti.                                                                                                    |
| Toimintatapa | Aja silloin kaarre oikealle:                                                                                                    |
|              | 1. Ohjaa traktoria oikealle.                                                                                                    |
|              | 2. Perälaitetta ohjataan ajoa varten oikealle.                                                                                                    |
|              | ⇔ Aisakytkennässä: Aisaa ohjataan vasemmalle.                                                                                                    |
|              | ⇔ Akseliohjauksessa: Pyöriä ohjataan vasemmalle.                                                                                                    |
|              | ⇔ Työikkunassa näkyy nuoli vasemmalle.                                                                                                    |
| Toimintatapa | Aja suoraan eteenpäin:                                                                                                    |
|              | 1. Aja traktoria suoraan eteenpäin.                                                                                                    |
|              | <b>2.</b> Ohjaa perälaite keskiasentoon.                                                                                                    |
|              | ⇔ Perälaite siirtyy hitaasti keskiasentoon.                                                                                                    |
|              | ⇔ Työikkunaan tulee nuoli. Se osoittaa mihin suuntaan aisaa tai ohjaustankoa ohjataan.                                                                                                    |
|              | Kun laite on keskitetty, tulee näkyviin seuraava symboli:                                                                                                    |
| Toimintatapa | Aja silloin kaarre vasemmalle:                                                                                                    |
|              | 1. Aja traktoria vasemmalle.                                                                                                    |
|              | <b>2.</b> Ohjaa perälaitetta ajosuuntaan vasemmalle.                                                                                                    |
|              | ⇔ Aisakytkennässä: Aisaa ohjataan oikealle.                                                                                                    |
|              | ⇔ Akseliohjauksessa: Pyöriä ohjataan oikealle.                                                                                                    |
|              | ⇔ Työikkunassa näkyy nuoli oikealle.                                                                                                    |
| 5.2.3        | Perälaitetta ohjataan kallistusta vastaan                                                                                                    |
|              | Kaltevalla pinnalla työskentelyä varten voit käyttää toimintoa "Kallistusta vasten ohjaus".                                                                                                    |
| Toimintatapa | Jos otat käyttöön "Kallistusta vasten ohjaus" -toiminnon, voit siirtää perälaitteen uraa vasemmalle tai<br>oikealle. Uran siirtosuunta riippuu siitä, nouseeko vai laskeeko kaltevuus koneesta vasemmalle tai<br>oikealle. |
|              | "Kallistusta vasten ohjaus" -toiminnon tarkoituksena on välttää perälaitteen liikkumista työsuunnasta                                                                                                    |

kaltevuuden suuntaan.

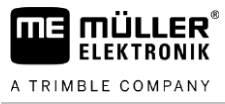

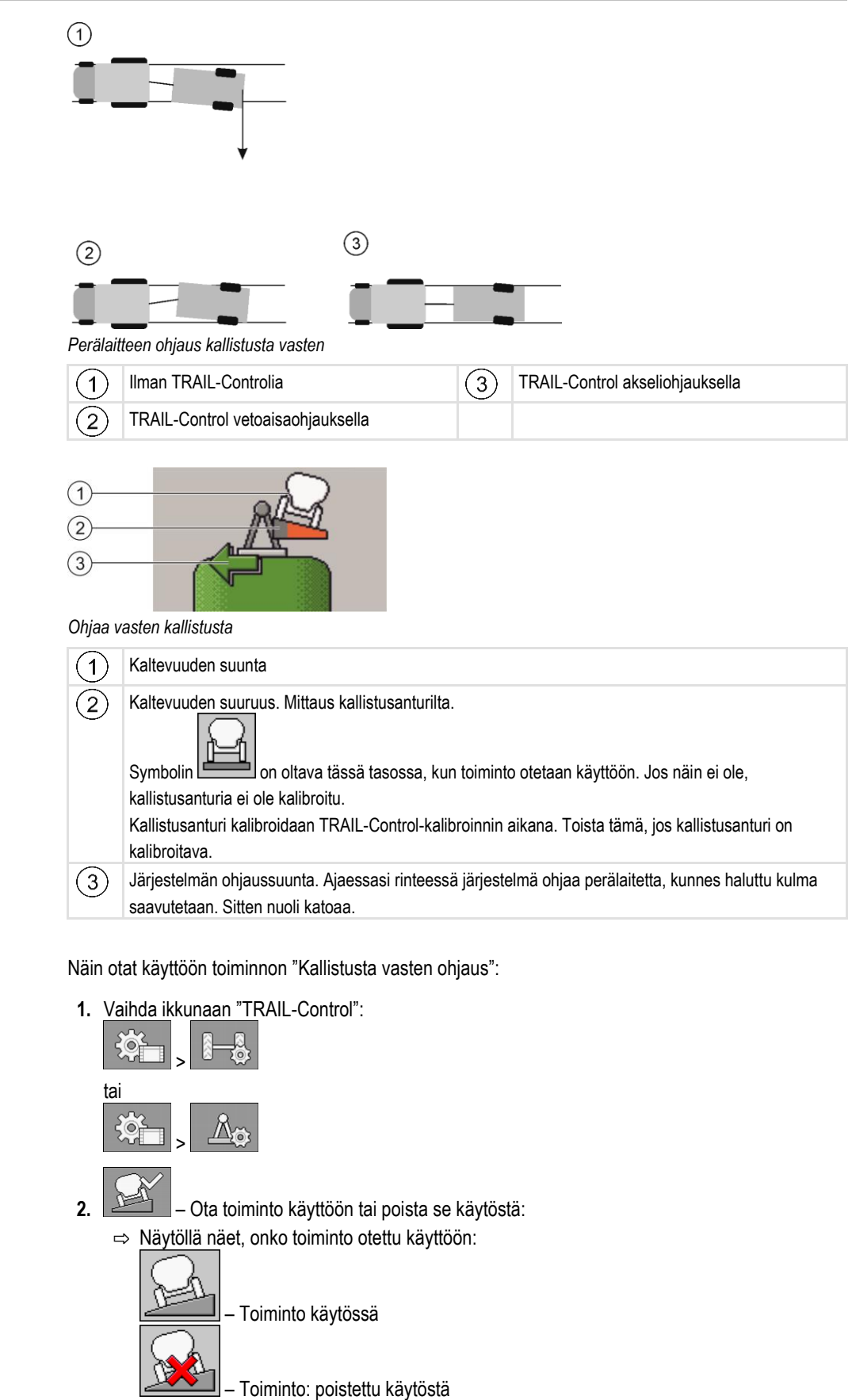

#### Kallistusta vasten ohjauksen käyttö automaattitilassa

Jos työskentelet automaattitilassa, perälaitetta ohjataan automaattisesti.

Toimintatapa

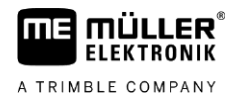

#### Toimintatapa

Ohjaus kallistusta vastaan automaattitilassa:

- Perälaite on varustettu kallistusanturilla.
- Kallistusanturi on kytketty TRAIL-Controlin kalibroinnin aikana. Anturin asento ei ole muuttunut sen jälkeen.
- Automaattitila on otettu käyttöön.
- ☑ Toiminto "Ohjaa vasten kallistusta" on otettu käyttöön.
- Ajoneuvo, jossa on perälaite, liikkuu rinteessä.
- 1. tai + tai + Ohjaa perälaite manuaalisesti oikeaan asemaan

traktorin taakse.

- ➡ Työikkunaan tulee symboli . Punainen väri merkitsee kulma-anturin tavoiteasentoa aisalla.
- ⇒ Joka kerta kun painat toimintosymbolia, kolmio väri muuttuu enemmän tai vähemmän punaiseksi.
- ➡ TRAIL-Control yrittää ohjata perälaitetta tähän asentoon, kunnes korjaat asennon uudelleen manuaalisesti.
- ⇒ Jos käytät ohjaussauvaa, voit myös korjata sijainnin manuaalisesti.
- Kääntymisen jälkeen, kun rinne on perälaitteen toisella puolella, kulma kopioidaan toiselle puolelle.

#### Kallistusta vasten ohjauksen käyttö manuaalisessa tilassa

Manuaalisessa tilassa perälaitetta on ohjattava manuaalisesti vasten kallistusta. Voit itse päättää, seuraako perälaite traktorin uralla vai sen sivulla.

5.3

# TRAIL-Controlin valmistelu maantieajoon

Ennen kuin ajat ruiskun yleiselle tielle, sinun on kytkettävä TRAIL-Control pois päältä ja mahdollisuuksien mukaan lukittava se lukituspultilla.

|  | VAROITUS                                                                                                    |
|--|----------------------------------------------------------------------------------------------------|
|  | <b>Perälaitteen sivuttaisliikkeiden aiheuttama loukkaantumisvaara</b><br>TRAIL-Control saattaa ohjata traktorin perälaitetta tieliikenteessä. Se voi aiheuttaa<br>liikenneonnettomuuden.<br>Ennen maantiellä ajoa: |
|  | <ul> <li>Ohjaa perälaite keskiasentoon.</li> </ul>                                                                                                    |
|  | <ul> <li>Kytke TRAIL-Control pois päältä.</li> </ul>                                                                                                    |
|  | <ul> <li>Lukitse TRAIL-Control.</li> </ul>                                                                                                    |

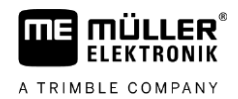

|  | Kalibroimattoman TRAIL-Controlin aiheuttama onnettomuuden vaara<br>Jos keskiasentoa ei ole kalibroitu, perälaite voi kulkea sivussa traktorin uralta. Se voi aiheuttaa<br>liikenneonnettomuuden.<br>Ennen maantiellä ajoa: |
|--|----------------------------------------------------------------------------------------------------|
|  | Kalibroi TRAIL-Control.                                                                                                    |
|  | <ul> <li>Varmista, että kun ajat suoraan, perälaitetta vedetään traktorin takana sen kanssa samassa<br/>linjassa.</li> </ul>                                                                                               |
|  | <ul> <li>Kytke TRAIL-Control pois päältä.</li> </ul>                                                                                                    |
|  | Lukitse TRAIL-Control.                                                                                                    |

# 5.4 Peruuttaminen

Se, miten käytät perälaitetta peruutettaessa, riippuu monista tekijöistä:

- Jos peruutussignaalia [→ 28] ei ole saatavana, voit poistaa TRAIL-Controlin käytöstä ennen peruuttamista, tai siirtää sen manuaaliseen tilaan.
- TRAIL-Controlin toiminta asetetaan vakiotilaan, kun peruutussignaali havaitaan. Automaattinen tila pysyy tässä tapauksessa käytössä, mutta hydrauliventtiilejä ei oteta käyttöön.
- Voit määrittää, kuinka TRAIL-Controlin on toimittava, kun peruutussignaali havaitaan. Lue luku: Määritä peruutus automaattisesti [→ 30]

Aina kun havaitaan peruutussignaali, työikkunaan tulee vilkkuva symboli:

# TRAIL-Controlin lukitseminen

Jos aisa voidaan lukita lukituspultilla, järjestelmä pystyy valvomaan lukitusta lukitusanturin avulla. Niin kauan kuin lukitusanturi ilmoittaa lukituksesta, järjestelmän toiminta on estetty. Hydrauliventtiilejä ei voida ottaa käyttöön tänä aikana.

MANU

Toimintatapa

5.5

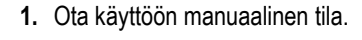

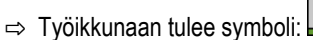

2. Ohjaa perälaite keskiasentoon.

⇒ Aisaa tai akselia ohjataan keskiasennossa.

⇒ Lukitse vetoaisaohjaus lukituspultilla.

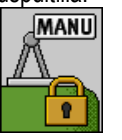

MANU

⇒ Työikkunaan tulee symboli:
 ⇒ TRAIL-Control on valmis maantieajoon.

# 6 TRAIL-Controlin määritys

# 6.1 Määrityksen sovitus traktoriin

Käyttäjänä voit muuttaa joitakin parametreja. Niillä voi olla pieni vaikutus järjestelmän käyttäytymiseen tai ne mahdollistavat liitännän toiseen traktoriin.

Toimintatapa

6

#### Kutsu parametri esiin:

- ☑ Käynnistysikkuna on avattu.
- 1. Vaihda ikkunaan "TRAIL-Control":

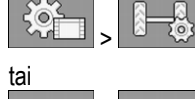

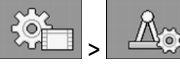

⇒ Ikkuna "TRAIL-Control" tulee näkyviin.

2. Määritä parametrit parametriluettelon määritysten mukaisesti.

#### 6.1.1 Parametri "Ohjaa vasten kallistusta"

Toimintosymbolilla voit ottaa käyttöön kallistusta vasten ohjaustoiminnon.

- Poista käytöstä kallistusta vasten ohjaus
- Ota käyttöön kallistusta vasten ohjaus Järjestelmä ohjaa perälaitetta heti, kun kallistusanturi havaitsee kaltevuuden. Sitä ohjataan aina ylärinteeseen.
   Nämä toiminnot voidaan ottaa käyttöön vain, kun TRAIL-Control-järjestelmä on käytössä.
   Häiriöiden välttämiseksi työssä poista tämä parametri käytöstä, kun et työskentele rinteessä. [→ 18]

| 6.1.2 | Parametri "Kompensointiaika"                                                                                                    |
|-------|----------------------------------------------------------------------------------------------------|
|       | <ul> <li>Koskee vain perälaitteita, joissa on päällä-pois-hydrauliikka.</li> <li>Mitä suurempi arvo, sitä aikaisemmin kääntyminen aloitetaan automaattisessa tilassa.</li> <li>Mitä pienempi arvo, sitä myöhemmin kääntyminen aloitetaan automaattisessa tilassa.</li> </ul> |
|       | Normaalisti arvo on välillä: 700 ms ja 1000 ms.                                                                                                    |
| 6.1.3 | Parametri "Hydrauliikan nopeus"                                                                                                    |
|       | Koskee vain perälaitteita, joissa on proportionaaliventtiili.                                                                                                    |
|       | Hydrauliikan nopeudella asetetaan ohjausnopeus.                                                                                                    |
|       | Normaalisti arvo on välillä: 1,5–3 %/°                                                                                                    |
| 6.1.4 | Parametri "Poikkeamatoleranssi"                                                                                                    |
|       | Poikkeamatoleranssi vaikuttaa ohjauksen käyttäytymiseen keskiasennon alueella.                                                                                                    |
|       |                                                                                                    |

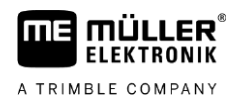

Mitä pienempi toleranssi, sitä herkemmin säädin reagoi pieniin muutoksiin.

Normaalisti arvo on välillä: 2° ja 3°

# 6.1.5 Parametri "raideleveys"

Ruiskun raideleveys eli pyörien etäisyys samalla akselilla.

# 6.1.6 "Traktoriakseli <-> liitäntä" -parametri

Etäisyys traktorin taka-akselin keskikohdasta traktorin kiinnikkeeseen.

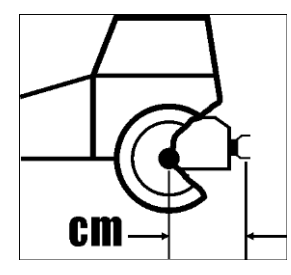

# 6.2

# TRAIL-Controlin kalibrointi

|                       | <b>Perälaitteen liikkeiden aiheuttama loukkaantumisriski</b><br>Perävaunulaite liikkuu automaattisesti, kun proportionaaliventtiili kalibroidaan.<br>Tämä voi aiheuttaa vaaroja sinulle ja perälaitteen välittömässä läheisyydessä oleville ihmisille.                                                                                                    |
|-----------------------|----------------------------------------------------------------------------------------------------|
|                       | <ul> <li>Varmista, että perälaitteen ohjausalueella ei ole ketään.</li> </ul>                                                                                                    |
|                       | <ul> <li>Peruuta kalibrointi toimintonäppäimellä</li> <li>tai</li> <li>Heti, jos joku lähestyy perälaitetta.</li> </ul>                                                                                                    |
| Milloin kalibroidaan? | <ul> <li>Ennen ensimmäistä käyttöönottoa.</li> <li>Jokaisen kauden alussa.</li> <li>Kun epätarkkuuksia esiintyy.</li> <li>Kun käytät ohjausyksikköä toisessa traktorissa.</li> </ul>                                                                                                    |
| Jakso                 | <ul> <li>TRAIL-Controlin kalibroinnissa on kolme vaihetta:</li> <li>Vaihe 1: Kallistusanturin kalibrointi.<br/>Kallistusanturin on oltava asennettuna. Sen jälkeen sen asemaa ei enää saa muuttaa.</li> <li>Vaihe 2: Keskiasennon ja päätyrajan oppiminen.<br/>Tässä vaiheessa opetat ohjausyksikölle aisan tai ohjaustangon sijainnin keskimmäisessä, vasemmassa ja oikeassa asennossa.<br/>Ohjausyksikkö laskee kaikki väliasennot itse.</li> <li>Vaihe 3: Proportionaaliventtiilin hydrauliikan kalibrointi<br/>Vain perälaitteille, joissa on proportionaaliventtiili<br/>Tässä vaiheessa perälaitetta ohjataan automaattisesti molemmilta puolilta ja jännitteet mitataan.<br/>Kalibrointi tapahtuu automaattisesti.</li> </ul> |
| 6.2.1                 | Kallistusanturin kalibrointi                                                                                                    |
| Toimintatapa          | ☑ TRAIL-Control on manuaalisessa tilassa.                                                                                                    |

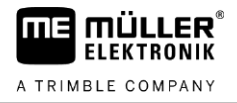

- Alusta ei ole kalteva. Kallistusanturi ei saa havaita mitään kallistusta, muuten "kallistusta vasten ohjaus" -toiminto ei toimi oikein.
- **1.** Vaihda ikkunaan "Kalibrointi":

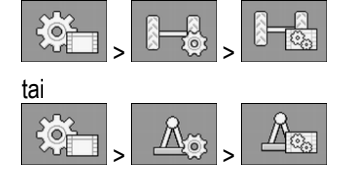

- 2. Ikkuna "Kalibrointi" tulee näkyviin.
- **3.** Aseta perälaite tasaiselle alustalle traktorin takana olevalle linjalle. Aja suoraan eteenpäin muutama metri, kunnes ruiskun pyörät kulkevat täsmälleen traktorin uraa.
- 4. Pysäytä traktori heti, kun ruisku on täsmälleen suoraan traktorin takana.
- 5. Aloita kallistusanturin kalibrointi.
  - ⇒ Näkyviin tulee seuraava ilmoitus: "Kallistusanturi: Valmiina kalibrointiin"

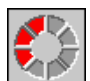

- → Vahvista 3 sekunnin aikana. Aika lasketaan punaisessa kellossa:
- Näkyviin tulee seuraava ilmoitus:
   "Kallistusanturi: Kalibrointi käynnissä"
- ⇒ Sininen kello näyttää edistymisen:
- ⇒ Kalibrointi on suoritettu, kun ilmoitus "Kallistusanturi: Kalibrointi käynnissä" poistuu.
- ⇒ Kallistusanturi on kalibroitu.

6.2.2 Keskiasennon ja päätyrajan oppiminen

6.

#### Vaihe 1: Keskiasennon oppiminen

Toimintatapa

☑ TRAIL-Control on manuaalisessa tilassa.

- Alusta ei ole kalteva. Kallistusanturi ei saa havaita mitään kallistusta, muuten "kallistusta vasten ohjaus" -toiminto ei toimi oikein.
- 1. Vaihda ikkunaan "Kalibrointi":

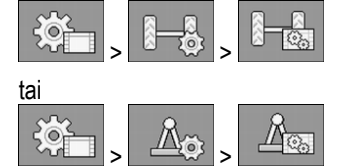

2. Ikkuna "Kalibrointi" tulee näkyviin.

tai

**3.** Aseta perälaite tasaiselle alustalle traktorin takana olevalle linjalle. Aja suoraan eteenpäin muutama metri, kunnes ruiskun pyörät kulkevat täsmälleen traktorin uraa.

🖉 🛁 – säädä keskiasento toimintopainikkeilla.

4. Pysäytä traktori heti, kun ruisku on täsmälleen suoraan traktorin takana.

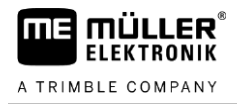

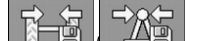

5.

1.

- Aloittaa keskiasennon kalibroinnin.
- ⇒ Näkyviin tulee seuraava ilmoitus: "Keskiasento: Valmiina kalibrointiin"
- 6. Vahvista 3 sekunnin aikana. Aika lasketaan punaisessa kellossa:
  - ⇒ Kalibrointi käynnistetään.
  - Näkyviin tulee seuraava ilmoitus: "Keskiasento: Kalibrointi käynnissä"

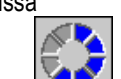

- ⇒ Sininen kello näyttää edistymisen:
- ⇒ Vaihe 1 on suoritettu, kun ilmoitus "Keskiasento: Kalibrointi käynnissä" poistuu.
- $\Rightarrow$  Keskiasento on kalibroitu.
- 7. Voit aloittaa kalibroinnin vaiheen 2.

#### Vaihe 2: Päätyrajan oppiminen

#### Toimintatapa

- Ohjaa perälaitetta vasemmalle niin pitkälle, kuin mahdollista.
- Alibroinnin käynnistys.
   ⇒ Näkyviin tulee seuraava ilmoitus:
  - "Vasen maks. asento: Valmiina kalibrointiin"

- 3. Vahvista 3 sekunnin aikana. Aika lasketaan punaisessa kellossa
  - ⇒ Kalibrointi käynnistetään.
  - ⇒ Näkyviin tulee seuraava ilmoitus:
    - "Vasen maks. asento: Kalibrointi käynnissä"

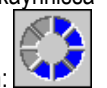

- ⇒ Sininen kello näyttää edistymisen:
- 4. Odota, kunnes ilmoitus "Ohjaus maks. asento: Kalibrointi käynnissä" poistuu.

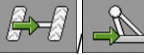

5.

6.

– Ohjaa perälaitetta oikealle niin pitkälle, kuin mahdollista.

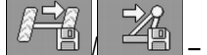

"Oikea maks. asento: Valmiina kalibrointiin"

7. → Vahvista 3 sekunnin aikana. Aika lasketaan punaisessa kellossa:
 Kalibrointi käynnistetään

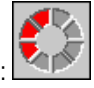

- ⇒ Kalibrointi käynnistetään.
   ⇒ Näkyviin tulee seuraava ilmoitus:
  - "Oikea maks. asento: Kalibrointi käynnissä"
- ⇒ Sininen kello näyttää edistymisen:
- 8. Odota, kunnes ilmoitus "Oikea maks. asento: Kalibrointi käynnissä" poistuu.
- ⇒ Kalibroinnin vaihe 2 on päättynyt.

#### 6.2.3

# Proportionaaliventtiilin hydrauliikan kalibrointi

Sinun on kalibroitava proportionaaliventtiilin hydrauliikka vain, jos käytät perälaitetta, jossa on proportionaaliventtiili.

|              | Perälaitteen liikkeiden aiheuttama loukkaantumisriski<br>Perävaunulaite liikkuu automaattisesti, kun proportionaaliventtiili kalibroidaan.<br>Tämä voi aiheuttaa vaaroja sinulle ja perälaitteen välittömässä läheisyydessä oleville ihmisille.  |
|--------------|----------------------------------------------------------------------------------------------------|
|              | <ul> <li>Varmista, että perälaitteen ohjausalueella ei ole ketään.</li> </ul>                                                                                                    |
|              | • Peruuta kalibrointi toimintonäppäimellä                                                                                                    |
| Toimintatapa | ☑ TRAIL-Control on manuaalisessa tilassa.                                                                                                    |
|              | Alusta ei ole kalteva. Kallistusanturi ei saa havaita mitään kallistusta, muuten "kallistusta vasten<br>ohjaus" -toiminto ei toimi oikein.                                                                                                    |
|              | 🗹 Sinulla on tarpeeksi tilaa ajaa suoraan noin 30 sekuntia.                                                                                                    |
|              | 1. Vaihda ikkunaan "Kalibrointi":                                                                                                    |
|              | <ul> <li>2. Ikkuna "Kalibrointi" tulee näkyviin.</li> </ul>                                                                                                    |
|              | <ul> <li>Aseta perälaite tasaiselle alustalle traktorin takana olevalle linjalle. Aja suoraan eteenpäin muutama metri, kunnes ruiskun jäljet kulkevat täsmälleen traktorin uraa.</li> <li></li></ul>                                             |
|              | 4. Pysäytä traktori heti, kun ruisku on täsmälleen suoraan traktorin takana.                                                                                                    |
|              | <ol> <li>Aja suoraan eteenpäin hyvin hitaasti. Jos pyörien kitka vastaa ajon aikana todellisia<br/>työolosuhteita, se tekee kalibroinnista entistä tarkemman. Tämän kalibroinnin voi suorittaa myös<br/>paikallaan olevalle koneelle.</li> </ol> |
|              | <ul> <li>6. → Kalibrointi käynnistyy.</li> <li>⇒ Näkyviin tulee seuraava ilmoitus:<br/>"Hydraul. Tteho: Valmiina kalibrointiin"</li> </ul>                                                                                                    |
|              | <ul> <li>7. → Vahvista 3 sekunnin aikana.</li> <li>⇒ Näkyviin tulee seuraava ilmoitus:<br/>"Hydraul. Tteho: Kalibrointi käynnissä."</li> </ul>                                                                                                   |
|              | -> Derälaita (tai aan ajaa tai ahjayaakaali) liikkuu pyt hitaasti vaaammalla ja sittan hitaasti                                                                                                    |

- ⇒ Perälaite (tai sen aisa tai ohjausakseli) liikkuu nyt hitaasti vasemmalle ja sitten hitaasti oikealle.
- ⇒ Tämä prosessi voi kestää enintään 20 sekuntia.
- ⇒ Kalibrointi on suoritettu, kun ilmoitus "Hydraul. Tteho: kalibrointi käynnissä" poistuu.
- 8. Lopetus.

#### 6.2.4 Valitse ja määritä nopeusanturi

Sinun on annettava lähde, josta ohjausyksikkö saa tämänhetkisen nopeuden.

Määritysprosessi voi vaihdella nopeuden lähteestä riippuen.

#### Valitse nopeuden lähde

Tuetut nopeuden lähteet:

- "Anturi" Anturit, joita on asennettu koneeseen ja yhdistetty ohjausyksikköön:
  - Esimerkkejä: Pyöräanturi, tutka-anturi, impulssianturi, GPS-nopeusanturi
  - Määritys: Määritä pulssien määrä 100 m:n matkaa kohden.
- "ISOBUS" Anturit, jotka on asennettu traktoriin ja signaali siirretään ISOBUSin kautta.
  - Esimerkkejä: GPS-vastaanotin, traktorin pyörä-anturi, signaalipistorasia
  - Määritys: Järjestelmissä, joissa ei ole anturitulon valintamahdollisuutta, "Pyöräanturin pulssit" -parametri on asetettava arvoon 0.
- "Auto" Jotkin järjestelmät mahdollistavat nopeuden lähteen automaattisen tunnistamisen.
  - Toimintatapa: Jos ISOBUS-järjestelmä tunnistaa nopeussignaalin, tätä nopeutta pidetään perusarvona. Jos signaalia ei saada, ohjausyksikkö ottaa pulssit ohjausyksikköön kytketystä anturista nopeuden määrittämisen perustaksi.
  - Määritys: Järjestelmissä, joissa on kahta anturityyppiä, on suositeltavaa kalibroida ohjausyksikköön kytketty anturi. Muissa tapauksissa aseta parametri "Pulssi pyöräanturi" arvoon 0.
- Menettely 1 Näin määrität nopeuden lähteen:
  - 1. Paina työikkunassa peräkkäin:

| Č. | > |  |
|----|---|--|
|    | - |  |

- ⇒ Ikkuna "Nopeus" tulee näkyviin.
- 2. Määritä "Nopeuden lähde" -parametri.

 Menettely 2
 Jos "Nopeuden lähde" -parametria ei näy "Nopeus"-ikkunassa ja nopeussignaali on tarkoitus vastaanottaa ISOBUS-järjestelmän kautta, toimi seuraavasti:

Nopeussignaali voidaan vastaanottaa ISOBUSin kautta.

1. Vaihda ikkunaan "Konetiedot":

| ÷¢ |  |
|----|--|
|    |  |

2. Aseta parametri "Pulssi pyöräanturi" arvoon "0".

#### Kalibroi nopeusanturi 100 m -menetelmällä

Kun nopeusanturi kalibroidaan 100 m -menetelmällä, määrität nopeusanturin 100 m etäisyydellä saamien impulssien määrän. Jos pulssien lukumäärä tiedetään, ohjausyksikkö voi laskea tämänhetkisen nopeuden.

Jos tunnet pyöräanturin impulssien lukumäärän, voit syöttää sen myös manuaalisesti.

Voit syöttää erilaisia kalibrointikertoimia enintään kolmelle eri pyörälle.

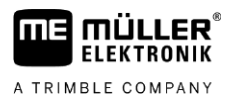

#### Toimintatapa

6

- Dyöräanturi, tutka-anturi tai GPS-nopeusanturi on asennettu koneeseen.
- ☑ Mittaa ja merkitse 100 m pituinen matka. Matkan täytyy vastata pelto-olosuhteita. Joten sen pitäisi kulkea niityllä tai pellolla.
- ☑ Traktori on siihen yhdistetyn koneen kanssa valmis 100 m ajoon ja on merkityn matkan alussa.
- 1. Varmista, että kaikki edellytykset täyttyvät!
- 2. Vaihda ikkunaan "KALIBROINTI Pyörän pulssit":

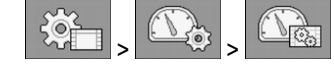

- Kalibrointi käynnistyy.
  - ⇒ Seuraava toimintosymboli tulee näkyviin:

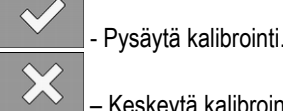

- Keskeytä kalibrointi.
- Aja nyt aiemmin mitattu 100 m matka ja pysähdy sen lopussa.
   ⇒ Ajon aikana tulevat pulssit näytetään ajon aikana.
- 5. Pysäytä kalibrointi.
  - Poistu ikkunasta.
- ⇒ Pulssien määrä näkyy rivillä "Pyörä-anturin pulssit".

#### Määritä peruutusanturi

6.

Jos perälaite tai traktori lähettää peruutussignaalin ISOBUSin kautta, ohjausyksikkö voi käyttää tätä signaalia mukauttaakseen ohjaustoimintansa peruutukseen.

Tästä on lisätietoja luvussa: Määritä peruutus automaattisesti [→ 30]

Signaalilähteet

Seuraavat signaalilähteet ovat mahdollisia:

- "ei ole" Ohjausyksikkö ei odota peruutussignaalia. Vaikka ISOBUSin kautta lähetetään peruutussignaali, ohjausyksikkö ohittaa signaalin.
- "ISOBUS" Peruutussignaali lähetetään traktorista tai toisesta ohjausyksiköstä ISOBUSjärjestelmän kautta.
- "Anturi" Peruutusanturi on kytketty ohjausyksikön signaalinjakajaan tai johtosarjaan.

Toimintatapa

1. Vaihda ikkunaan "Nopeus":

Näin valitset peruutussignaalin lähteen:

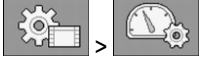

- Valitse kenttä parametrin "Peruutussignaali" alta.
   ⇒ Käytettävissä olevat signaalilähteet näytetään. Katso tämän luvun alun kuvaukset.
- 3. Valitse signaalilähde.
- 4. Käynnistä ohjausyksikkö uudelleen.

#### 6.3

# Automaattisen keskityksen määrittäminen

Järjestelmä pystyy itse keskittämään perälaitteen tietyissä tilanteissa. Aisaohjauksen yhteydessä tämä tarkoittaa, että aisan on oltava vaaka-asennossa ja akseliohjauksessa pyörien on oltava kohdistettuja.

Käyttäjänä voit valita, mitkä automatikat on otettava käyttöön, ja määrittää niitä rajoitetusti.

Toimintatapa Näin otat käyttöön automatiikan:

1. Vaihda ikkunaan "TRAIL-Control":

| х. | > |  |
|----|---|--|
|    |   |  |

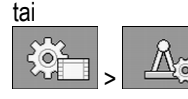

⇒ Ikkuna "TRAIL-Control" tulee näkyviin.

- 2. Paina.
  - ⇒ Toinen "TRAIL-Control"-sivu tulee näkyviin.
  - ➡ Kullakin rivillä kuvataan automaatio. Suluissa vasemmalla puolella näet olosuhteet, joissa mekanismi suoritetaan. Oikealla ovat seuraukset.
- 3. Ota toiminnot käyttöön merkitsemällä haluttu rivi. Nämä toiminnot kuvataan seuraavissa luvuissa.

### 6.3.1 Keskitys, kun maksiminopeus ylitetään

Järjestelmä keskittää perälaitteen heti, kun enimmäisnopeus on ylitetty. Maksiminopeus on yleensä 15 km/h, mutta valmistaja voi joissain tapauksissa lisätä sitä, jos rakenne sen sallii.

| { <mark>∞</mark> ,>max}_ |  | ے <u>ا</u> | DFF<br>S |
|--------------------------|--|------------|----------|
|--------------------------|--|------------|----------|

Ota käyttöön valitsemalla näiden symbolien vieressä oleva valintaruutu.

Heti kun ylität maksiminopeuden, näyttöön tulee virheilmoitus. Samanaikaisesti perälaite keskitetään. Ei ole merkitystä, toimiko järjestelmä aiemmin manuaalisessa vai automaattisessa tilassa.

Keskittämisen aikana näkyy työikkunassa manuaalisen tilan symboli:

Keskittäminen voi kestää enintään 8 sekuntia. Sen jälkeen tämä toiminto peruutetaan riippumatta siitä, onko keskitys saavutettu. TRAIL-Control poistetaan silloin käytöstä.

Automaattinen keskitys voidaan keskeyttää painamalla toimintonäppäimiä

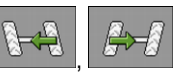

MANU

MANU

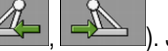

Järjestelmä myös kytketään pois päältä.

### 6.3.2 Keskittäminen vaihdettaessa manuaaliseen tilaan

Järjestelmä keskittää perälaitteen heti, kun vaihdat työskentelytavan automaattisesta manuaaliseksi.

Toimintatapa

6.3.3

Määritä peruutus automaattisesti

Jos ohjausta käytetään keskityksen aikana, keskitys peruutetaan. Järjestelmä jää manuaaliseen tilaan.

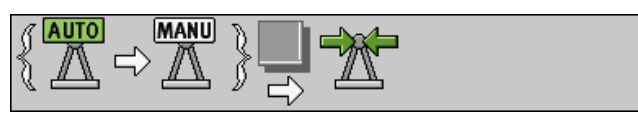

Ota käyttöön valitsemalla näiden symbolien vieressä oleva valintaruutu.

#### Keskitys tapahtuu painamalla keskityssymbolia

iär

Jos työskentelet automaattitilassa ja painat toimintomerkkiä **Landa** tai **Landa**, järjestelmä keskittää perälaitteen automaattisesti. Tätä varten järjestelmä kytketään manuaaliseen tilaan. Voit myös määrittää, kuinka monen sekunnin kuluttua automaattinen tila on aktivoitava uudelleen.

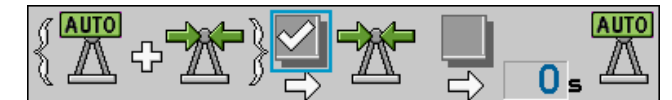

Ota käyttöön valitsemalla näiden symbolien vieressä oleva valintaruutu.

# 6.4 Määritä peruutus automaattisesti

Jotkin traktorit voivat lähettää signaalin kaikille ISOBUS-ohjausyksiköille ISOBUS-järjestelmän kautta, kun peruutusvaihde kytketään. TRAIL-Control pystyy silloin tunnistamaan peruutussignaalin ja reagoimaan siihen.

TRAIL-Controlin toiminta asetetaan vakiotilaan, kun peruutussignaali havaitaan. Automaattinen tila pysyy tässä tapauksessa käytössä, mutta hydrauliventtiilejä ei oteta käyttöön.

Voit määrittää, kuinka TRAIL-Controlin on toimittava, kun peruutussignaali lähetetään.

Toimintatapa Näin otat käyttöön automatiikan:

1. Vaihda ikkunaan "TRAIL-Control":

| Э́с | > | -   |
|-----|---|-----|
|     | - | ~~~ |

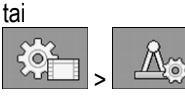

⇒ Ikkuna "TRAIL-Control" tulee näkyviin.

- 2. Paina.
  - ⇒ Toinen "TRAIL-Control"-sivu tulee näkyviin.
  - ➡ Kullakin rivillä kuvataan automaatio. Suluissa vasemmalla puolella näet olosuhteet, joissa mekanismi suoritetaan. Oikealla ovat seuraukset.
- 3. Ota toiminnot käyttöön merkitsemällä haluttu rivi. Nämä toiminnot kuvataan seuraavissa luvuissa.

### 6.4.1 Reaktio peruutussignaaliin automaattitilassa

Jos työskentelet automaattitilassa ja peruutussignaali tunnistetaan, manuaalinen tila aktivoituu. Suurin osa kuljettajista haluaa ohjata perälaitetta käsin peruutettaessa.

30

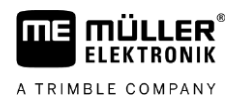

MANU

). Jos peruutat seuraavan 10 sekunnin aikana,

ilmestyy näytölle

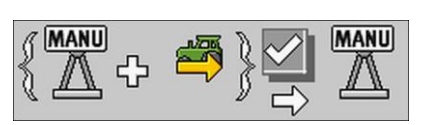

Ota käyttöön valitsemalla näiden symbolien vieressä oleva valintaruutu.

6.4.2

#### Reaktio peruutussignaaliin manuaalisessa tilassa

Heti kun ajoneuvo pysähtyy (nopeus = 0 km / h), symboli

710

Kun järjestelmä on manuaalisessa tilassa ja ajoneuvo peruuttaa, perälaite voidaan keskittää.

MANU

pyritään välttämään perälaitteen keskittämistä, kun ajoneuvo pysäköidään peruuttamalla.

| { <mark>MANU</mark><br>A ¢ | <b>*</b> } |
|----------------------------|------------|
|                            |            |

Keskitys peruutussignaalissa

#### Toimintatapa

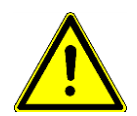

Tärkeitä huomautuksia:

(akseliohjauksessa

Kun symbolit
Kun symbolit
Yulevat näkyviin, voit ohjata perälaitetta heti manuaalisesti.
Jos painat
Jos painat

perälaite keskittyy. Jos ajat taaksepäin vasta kun 10 sekuntia on kulunut - mitään ei tapahdu. Tällä

- aikana, keskitys peruutetaan.
- Keskitys ei koskaan kestä kauemmin kuin 8 sekuntia. Jos perälaite ei ole keskitettynä 8 sekunnin kuluttua, keskitys peruutetaan.
- Jotkut traktorit lähettävät peruutussignaalin odottamatta ja ilman syytä, jopa kun ne ovat paikallaan. Kuljettajalle aiheutuvien vaarojen minimoimiseksi automaattinen keskitys voi aktivoitua automaattisesti vain ensimmäisen 10 sekunnin aikana ajoneuvon pysähtymisen jälkeen. Jos ajoneuvo on paikallaan yli 10 sekuntia ja peruuttaa vasta sitten, automaattista keskittämistä ei suoriteta.

# 7 Tekniset tiedot

# Ohjausyksikön tekniset tiedot

#### Ohjausyksikkö ECU-MIDI 3.0

| 1. Prosessori:       | 32 Bit ARM Cortex™-M4 CPU 168 MHz, 2048 KB Flash; 256 KB RAM                                                                                  |
|----------------------|----------------------------------------------------------------------------------------------------|
| 2. Prosessori:       | 32 Bit ARM Cortex™-M4 CPU 168 MHz, 2048 KB Flash; 256 KB RAM                                                                                  |
| Ulkoinen muisti:     | SPI-Flash 16 MB; SDRAM 16 MB; FRAM 16 KByte                                                                                                   |
| Liitännät:           | <ul> <li>42-napainen pistoke toimilaitteiden/antureiden liitäntään</li> <li>2 x 16-napainen pistoke virransyöttöön ja CAN-väylälle</li> </ul> |
|                      | Pistokkeet ovat lukittavia, ja ne on varustettu yksittäisten johteiden tiivisteillä.                                                          |
| Liitännät:           | Enintään 3 x CAN*                                                                                                    |
| Jännitteensaanti:    | 12 V:n sähköjärjestelmä (9–16 V), virranotto enintään 30 A                                                                                    |
| Virranotto (PÄÄLLÄ): | 500 mA (kun 14,4 V ilman antotehoa, ilman ulkoisten antureiden syöttöä)                                                                       |
| Lepovirta (POIS):    | 70 µА (tyyp.)                                                                                                    |
| Lämpötila-alue:      | -40 +70 °C                                                                                                    |
| Kotelo:              | Eloksoitu alumiini-jatkuvavalukotelo, muovikansi, jossa tiiviste ja<br>paineentasauselementti, jaloteräsruuvit                                |
| Suojausluokka:       | IP6K6K (asennettujen pistokkeiden kanssa)                                                                                                    |
| Ympäristökokeet:     | Tärinä- ja iskukokeet standardin DIN EN 60068-2 mukaisesti                                                                                    |
|                      | Lämpötilakokeet standardien IEC68-2-14-Nb, IEC68-2-30 ja IEC68-2-<br>14Na mukaisesti                                                          |
|                      | Suojausluokkakokeet standardin DIN EN 60529 mukaisesti                                                                                        |
|                      | Sähkömagneettinen yhteensopivuus standardin DIN EN ISO 14982: 2009-12 mukaisesti                                                              |
| Mitat:               | N. 262 mm x 148 mm x 62 mm (P x L x K, ilman pistoketta)                                                                                      |
| Paino:               | N. 1 kg                                                                                                    |

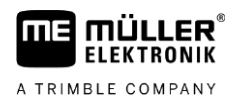

# Nastajärjestys 42-nastainen liitin

| Nasta | Signaali               | Nasta | Signaali                                        |
|-------|------------------------|-------|-------------------------------------------------|
| 1     | 12 VL                  | 32    | 12 VE                                           |
| 5     | Ruisku oikealle        | 33    | 0 VE                                            |
| 14    | 12 VE                  | 34    | TRAIL-Control-pyöräanturi                       |
| 15    | Lukitus                | 38    | Rungon kallistusanturi TRAIL-Controlin<br>runko |
| 17    | Gyroskooppi            | 39    | Aisa lukittu                                    |
| 18    | Aisan kulma-anturi     | 40    | Pääanturi                                       |
| 19    | Ruisku vasen           | 41    | Puomisto taitettu                               |
| 28    | TRAIL-Controlin kierto | 42    | 0 VL                                            |
| 29    | 12 VL                  |       |                                                 |

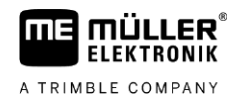

# 8 Varaosat

#### Valinnainen ohjausyksikkö MIDI 3.0

| Nimi                                                     | Tuotenumero |
|----------------------------------------------------------|-------------|
| Gyroskooppi 2x pidikkeellä, AMP-pistoke                  | 30303685    |
| Kulma-anturi AMP-pistokkeella, ilman kaapelia, nivelellä | 30303015    |

#### Valinnainen

| Nimi                                                            | Tuotenumero |
|-----------------------------------------------------------------|-------------|
| Elektroninen kallistusanturi 1 m kaapelilla ja AMP-pistokkeella | 30303690    |
| Proportionaaliventtiili                                         | 302922      |

# Anturien ja gyroskoopin liitäntäkaapeli

| Nimi                                                                  | Tuotenumero |
|-----------------------------------------------------------------------|-------------|
| Anturin liitäntäkaapeli, 2 m, 3-napainen AMP-liitin signaalinjakajaan | 30303294    |
| Anturin liitäntäkaapeli, 4 m, 3-napainen AMP-liitin signaalinjakajaan | 30303296    |
| Anturin liitäntäkaapeli, 6 m, 3-napainen AMP-liitin signaalinjakajaan | 30303295    |
| Anturin liitäntäkaapeli, 8 m, 3-napainen AMP-liitin signaalinjakajaan | 30303297    |

8